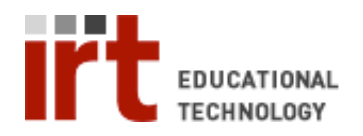

Lane Medical Library • Stanford University School of Medicine Division of Information Resources & Technology http://lane.stanford.edu • 650.723.6831

# Scanning a Document & Converting it to Word

#### Step 1: Start ABBYY FineReader Software

• Open the start menu -> programs -> and open ABBYY FineReader 7.0.

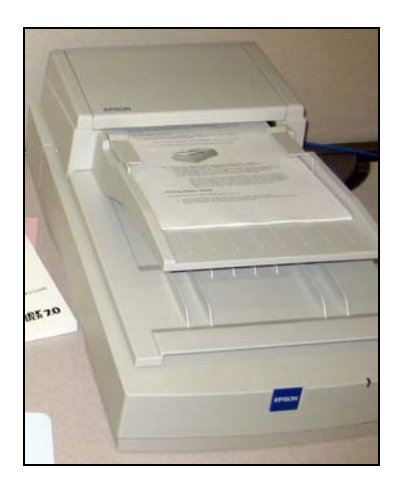

## Step 2: Place your pages in the tray.

• Pages should be placed face-up, with the top of the page towards the feeder.

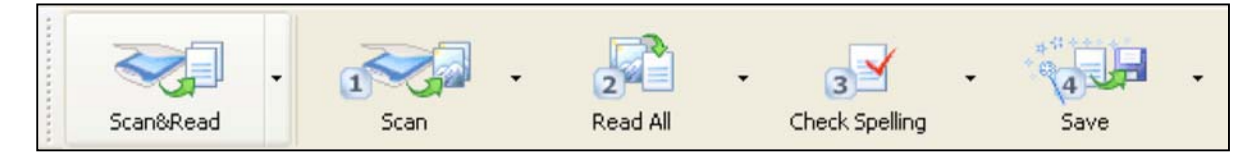

#### Step 3: Press Scan & Read

| Scan&Read Wizard | Scarping                                                                                                    |
|------------------|----------------------------------------------------------------------------------------------------|
| Scan             | Insert the document into the scanner and set scanning parameters.                                                  |
| Read<br>Check    | Click the Final scanning button (depending<br>on your scanner model, it may be called<br>Done, Scan, Final, etc.). |
|                  | Cancel                                                                                                    |

## Scan & Read Wizard

• The wizard will pop up, and will guide you along the procedures of creating your document to word.

| Settings<br>Name:   | Current Setting | • |
|---------------------|-----------------|---|
| Original            |                 | ^ |
| Document Type:      | Reflective      |   |
| Document Source:    | ADF             | • |
| Auto Exposure Type: | Photo           |   |
| Destination         |                 |   |
| Image Type:         | 8-bit Grayscale | * |
| Resolution          | 300 • dp        |   |
| Target Scen         | Driginal        | 0 |
| Adjustments         |                 |   |
|                     | Carl Read       | 1 |

## Step 4: Setting up the Scanner Preferences

- Change the *Mode* of the document to *professional*.
- Make sure the Document Source is ADF (Auto Document Feeder), or else the pages will NOT be scanned.

or

Make the Document Source *Document Table*. If you are using the flatbed scanner (usually default).

• Hit Scan when ready.

*Tip:* The *resolution* should be set at *300 dpi*, or else some of the type may not be recognizable.

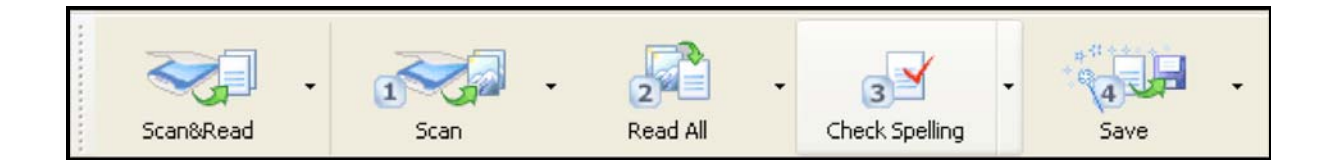

## Step 5: Check Spelling

- Scan & Read Wizard will automatically go to this step after *read*.
- Pressing this will allow you to scan through the documents, to make sure that the computer has recognized the letters correctly.
- Press Ignore if the word is correct; check spelling will tell you and automatically change the page.

| Check Spelling                                                   |                                                |                    | ? 🔀         |  |  |  |
|------------------------------------------------------------------|------------------------------------------------|--------------------|-------------|--|--|--|
| Archana Dubey dubeymd                                            |                                                |                    |             |  |  |  |
| Not in dictionary                                                | -                                              |                    |             |  |  |  |
| Archana Dubey<br>Art Johnson a<br>Clete Kushida -<br>David McKay | r - dubeymd<br>avjohn ~^_ C**<br>clete<br>dmck |                    | Ignore      |  |  |  |
| Suggestions:                                                     |                                                |                    |             |  |  |  |
| Arcana Arch-<br>Arch ana Alcan                                   | ana Arcane<br>a Archaean                       | Archaic<br>Arching | Replace     |  |  |  |
|                                                                  |                                                | -                  | Replace All |  |  |  |
| Dictionary language: E                                           | nglish                                         | *                  |             |  |  |  |
|                                                                  | Undo                                           | Options            | Close       |  |  |  |

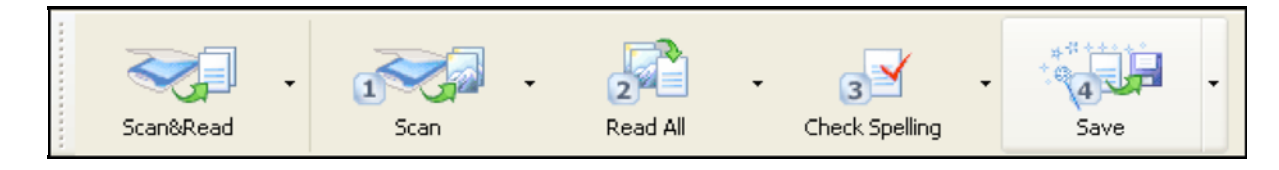

#### Step 6: Save document

- Scan & Read Wizard will automatically go to this step after check spelling.
- Select the format *Microsoft Word* or desired format.
- You can also save to PDF, by choosing *Save to File* and choosing PDF Document under the Save as type drop down menu.
- Congratulations on transferring a printed document into editable text!